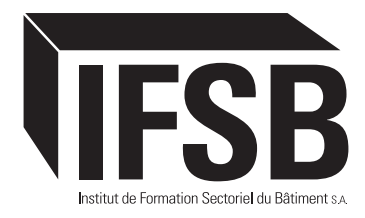

# MODES OPÉRATOIRES : IFSB.LU

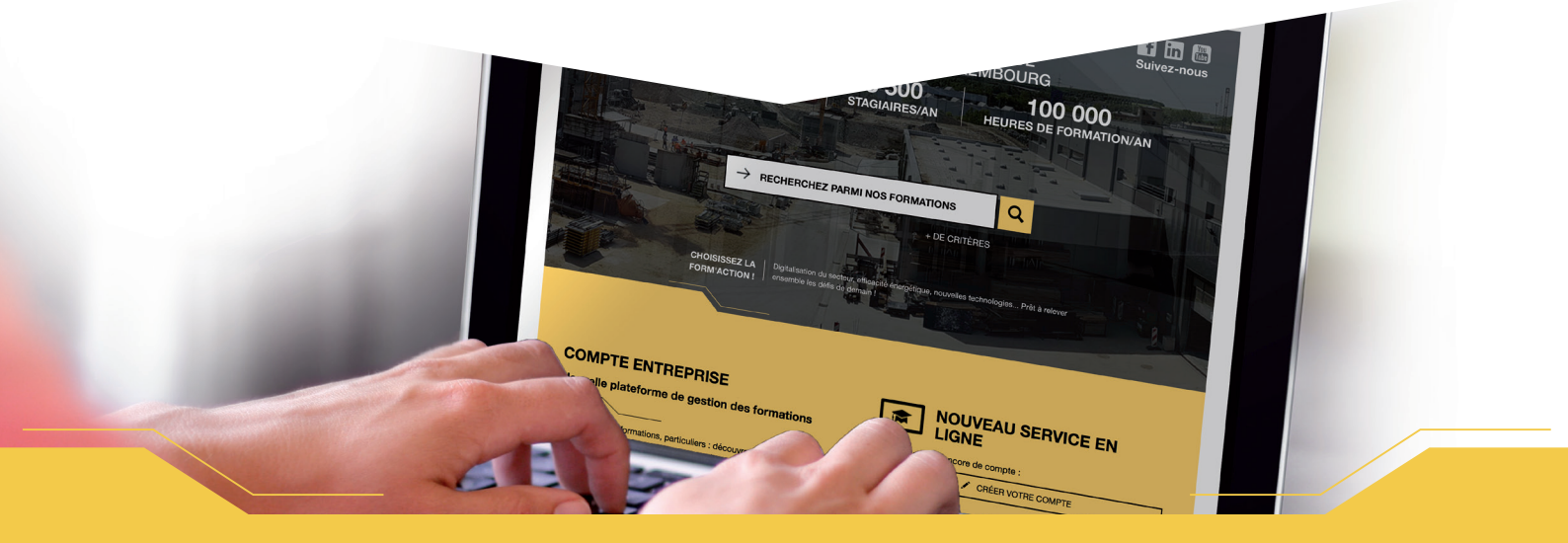

| 1  | Rechercher une formation                                                                        | 2  |
|----|-------------------------------------------------------------------------------------------------|----|
| 2  | Créer un compte en ligne                                                                        | 4  |
| 3  | Me connecter à mon compte en ligne                                                              | 4  |
| 4  | Mettre à jour les informations de mon compte en ligne                                           | 5  |
| 5  | Ajouter un salarié à ma liste de salariés                                                       | 6  |
| 6  | Pré-inscrire un salarié à une formation                                                         | 7  |
| 7  | Inscrire un salarié en liste d'attente                                                          | 8  |
| 8  | Visualiser l'ensemble de mon personnel inscrit à une session de formation ou en liste d'attente | 9  |
| 9  | Annuler une inscription                                                                         | 10 |
| 10 | Remplacer une inscription                                                                       | 11 |
| 11 | Visualiser le niveau d'avancement des sessions de formation                                     | 11 |
| 12 | Visualiser le parcours de formation d'un salarié                                                | 12 |
| 13 | Suivre les activités de mon compte en ligne (notifications)                                     | 13 |
| 14 | Visualiser et exporter mes statistiques de formation                                            | 14 |
| 15 | Identifier mes salariés qui ont besoin d'un recyclage                                           | 15 |
| 16 | Organiser mon plan de formation                                                                 | 15 |
| 17 | Exporter la liste des salariés de mon compte en ligne                                           | 15 |
| 18 | Générer mon rapport de demande de subside pré-rempli                                            | 15 |

#### **Remarques**:

- > Pour pouvoir inscrire un salarié à une formation, il faut au préalable l'ajouter à votre liste de salariés.
- > Vous ne pouvez pas inscrire à une session de formation un salarié dont le statut est 🛛 🖉 Brouillon
- > Pour pouvoir visualiser le parcours de formation complet de vos salariés, la liste de vos salariés ne doit pas contenir de doublons.

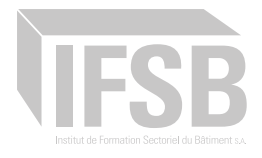

# Rechercher une formation

#### MÉTHODE 1

1 Sur la page principale du site internet <u>www.ifsb.lu</u> cliquez dans le champ « RECHERCHEZ PARMI NOS FORMATIONS » et tapez votre recherche (ex : blindage).

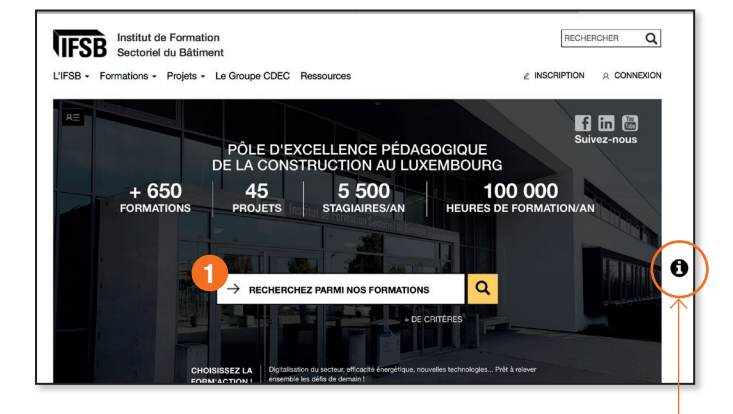

#### Astuce :

F

Gagnez du temps en utilisant les fonctionnalités décrites dans l'icône (1) à droite de l'écran.

#### MÉTHODE 2

Sur toutes les autres pages du site, vous trouverez le même moteur de recherche en haut de page.

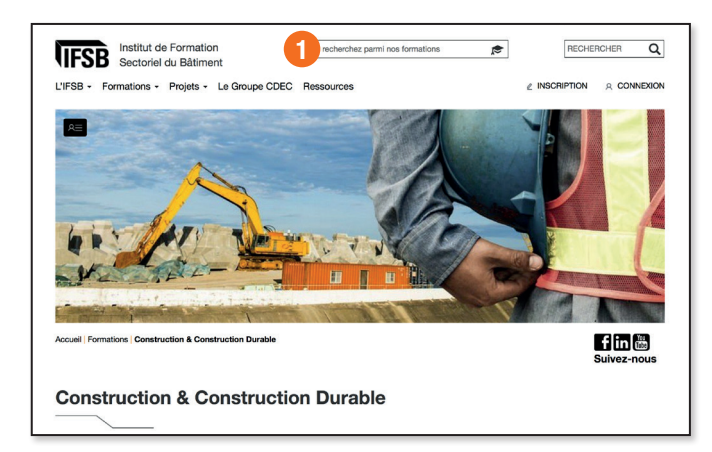

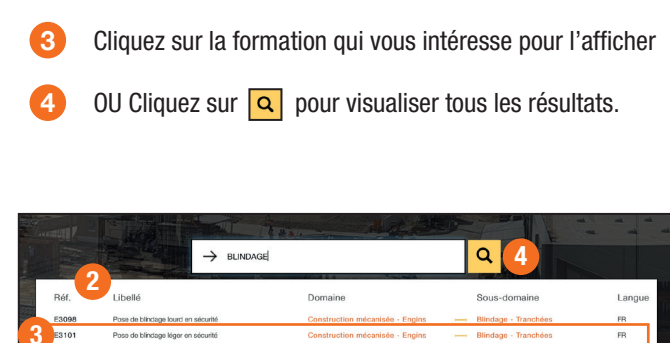

Les premiers résultats s'affichent automatiquement.

2

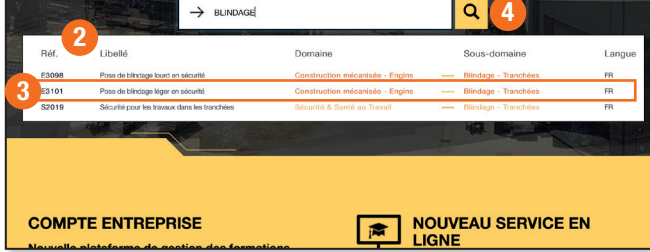

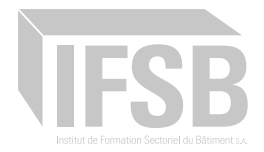

### MÉTHODE 3

#### Cliquez sur le bouton « + de critères »

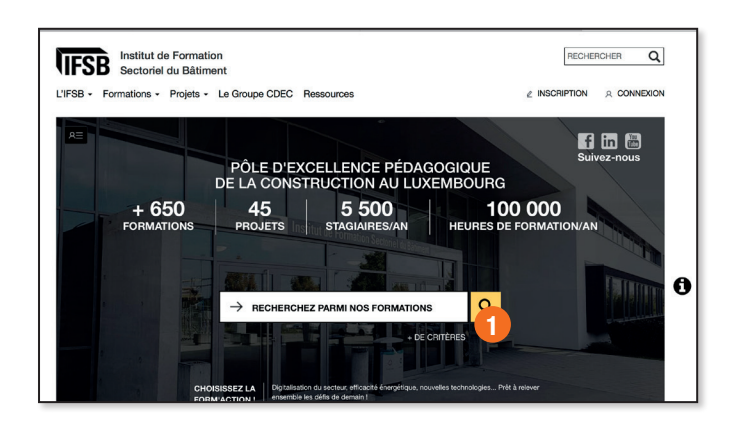

#### MÉTHODE 4

Cliquez sur le menu « Formations » et sélectionnez le domaine de formation qui vous intéresse.

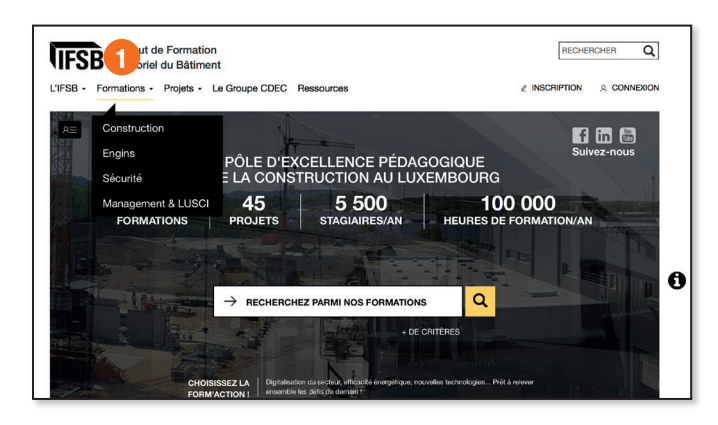

Cliquez sur l'icône du sous-domaine qui vous intéresse pour trouver vos formations.

| Construction & C                                                                                  | Construction Dura                                                                           | able                                                        |                                   |
|---------------------------------------------------------------------------------------------------|---------------------------------------------------------------------------------------------|-------------------------------------------------------------|-----------------------------------|
| Vous soutenir dans Pamélioratio<br>pédagogique basée sur la pratiqu<br>sé sur la pratiqu<br>béron | n de vos performances / Garantir<br>e, tel est le fil conducteur des forma<br>(CANALISATION | Perficacité énergétique des bâtiments proposées par l'IFSB. | grâce à une approche              |
| DÉCOUPE                                                                                           | DÉMOLITION                                                                                  | ELÉMENTS PRÉFABRIQUÉS                                       | ETANCHÉITÉ                        |
| FAÇADES                                                                                           | FERRAILLAGE                                                                                 | FOUILLES ARCHÉOLOGIQUES                                     | LECTURE DE PLAN /<br>IMPLANTATION |
| MAÇONNERIE                                                                                        | PLAQUISTE                                                                                   | SOUDAGE                                                     |                                   |

Choisissez les filtres correspondant à votre recherche : les résultats s'affichent automatiquement !

2

| Rechercher par libellé ou référence                               | Q Session planifiée dans les 3 mois<br>à venir      | Niveau :<br>Tous ¢                |
|-------------------------------------------------------------------|-----------------------------------------------------|-----------------------------------|
| Toutes                                                            |                                                     |                                   |
| DOMAINE Tous 2                                                    | Construction & Construction<br>Construction Durable | Sécurité & Santé au<br>Travail    |
| SOUS-DOMAINE                                                      |                                                     |                                   |
| Béton                                                             | Canalisation                                        | Coffrages                         |
| Contrat collectf                                                  | Déccupe                                             | Démolition                        |
| Eléments préfabriqués                                             | Etanchété                                           | Façades                           |
| Forrallage                                                        | Foulles archéologiques                              | Lecture de plan /<br>Implantation |
| Magonnerie                                                        | Plaquiste                                           | Soudage                           |
| Arriante                                                          | Arrimage des charges                                | Balisage de chantier              |
| Blindage - Tranchées                                              | Chauffeur de carrions                               | Echafaudages                      |
| Electricité - Habilitation éléctrique                             | Incendie                                            | Manutention                       |
| Recyclage Travailleur Désigné                                     | Risque routier                                      | Sécurité générale                 |
| Tours d'étaiement                                                 | Travail en hauteur                                  | Travailleur Désigné               |
| 1er secours - secourisme                                          | CACES                                               | Conduite en sécurité              |
| Einguage                                                          | Engins de manutention                               | Formations Qualifiantes           |
| CAZ                                                               | Grues                                               | Hydraulique                       |
| Locotracteur                                                      | PEMP - Nacelle                                      | Ponts roulants                    |
| Recyclage conduite en sécurité                                    | Tracteur agricole                                   | Management de chantier            |
| Management de la construction durable / Efficacité<br>énergétique | Management en nouvelles technologies de chantier    |                                   |
|                                                                   |                                                     |                                   |

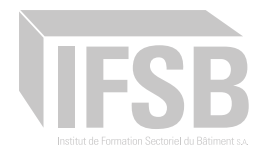

# 2 Créer un compte en ligne

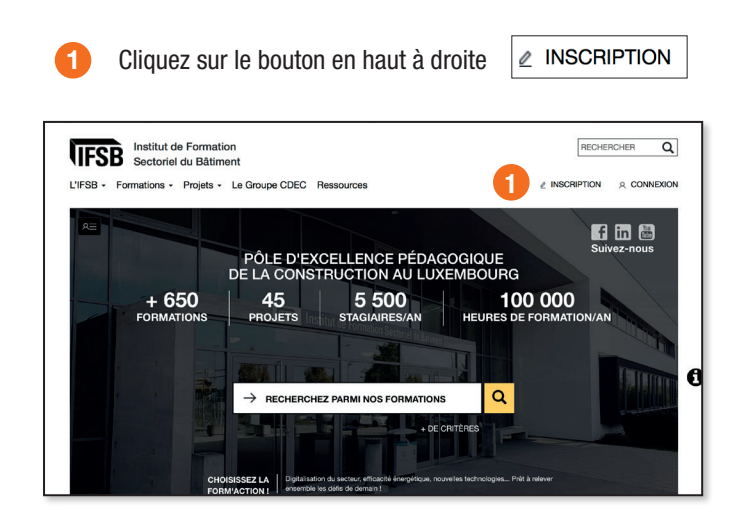

#### IMPORTANT

Si vous avez déjà inscrit un ou plusieurs de vos salariés à une formation dispensées à l'IFSB ne créez pas de nouveau compte mais demandez vos accès en envoyant un mail à l'adresse suivante : **compteentreprise@ifsb.lu** 

Nous vous communiquerons les accès à votre compte en ligne pré-rempli avec l'ensemble de vos salariés qui ont déjà été formé à l'IFSB !

2 Sélectionnez le type de compte que vous souhaitez créer.

3 Complétez le formulaire en respectant les indications mentionnées sur la droite de la page.

|                                                                                                    |                                                                                                    |                                                                                                    | Suivez-nous                 |
|----------------------------------------------------------------------------------------------------|----------------------------------------------------------------------------------------------------|----------------------------------------------------------------------------------------------------|-----------------------------|
|                                                                                                    | Insc                                                                                                    | ription                                                                                                    |                             |
|                                                                                                    |                                                                                                    |                                                                                                    |                             |
|                                                                                                    | 2 Vous souhaitez                                                                                                    | ouvrir un compte :                                                                                                    | ,                           |
| EN D'U                                                                                                    | TANT GOL HESPONSABLE FORMATION                                                                                          | T JE SUIS UN PARTICULIER                                                                                                    |                             |
| * Champs obligatoires                                                                                                    |                                                                                                    |                                                                                                    | 1                           |
| Vous avez déjà inscrit un ou plusieurs<br>Nous avons pensé à vous !<br>Contactez-nous simplement par mail<br>avec l'ensemble de vos salarlés qui | de vos salariés à une formation dispensé<br>à l'adresse suivante : compteentreprise@il<br>ont déjà été formé à l'IFSB ! | se à l'IFSB ?<br>Isb.lu et nous vous communiquerons les accès à votre cor                                                     | npte en ligne pré-rempli    |
| du responsable (formation ou autr                                                                                                    | e)*                                                                                                    | ]                                                                                                    |                             |
| Utilisez de préférence votre adresse mail                                                                                                    | professionnelle                                                                                                    |                                                                                                    |                             |
| Saisir à nouveau l'adresse mail*                                                                                                    |                                                                                                    |                                                                                                    |                             |
| Nom du responsable*                                                                                                    | Prénom*                                                                                                    |                                                                                                    |                             |
| Civilité* : Monsie                                                                                                    | ur Madame                                                                                                    |                                                                                                    |                             |
| Mot de passe*                                                                                                    |                                                                                                    | Le mot de passe ne doit contenir que des lettres non<br>au minimum 6 caractères                                               | accentuées et des chiffres, |
| Saisir à nouveau le mot de passe*                                                                                                    |                                                                                                    |                                                                                                    |                             |
| Nom de l'entreprise*                                                                                                    |                                                                                                    |                                                                                                    |                             |
| Numéro de matricule de l'entreprise*                                                                                                    |                                                                                                    | <ul> <li>Utile pour la demande de subsides</li> </ul>                                                                         |                             |
| Numéro de TVA de l'entreprise                                                                                                    |                                                                                                    | <ul> <li>Utile pour la demande de subsides</li> </ul>                                                                         |                             |
| Soumise au contrat collectif du bâtiment                                                                                                    | ?* : Oui Non                                                                                                    | <ul> <li>Le contrat collectif du bâtiment concerne l'ensemble<br/>d'une autorisation de construction au Luxembourg</li> </ul> | des entreprises disposant   |
| Adresse de l'entreprise"                                                                                                    |                                                                                                    |                                                                                                    |                             |
| Ville*                                                                                                    | Code postal*                                                                                                    |                                                                                                    |                             |
| Pays'                                                                                                    | \$                                                                                                    |                                                                                                    |                             |
| J'ai lu et j'accepte les Conditions Gé                                                                                                    | nérales d'Utilisation"                                                                                                  |                                                                                                    |                             |
| O ANNULER                                                                                                    | ⊀ VALIDER                                                                                                    |                                                                                                    |                             |

## 3 Me connecter à mon compte en ligne

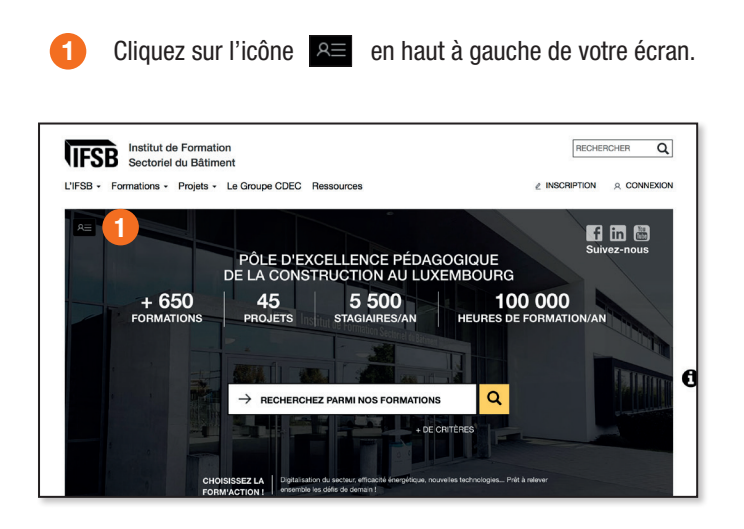

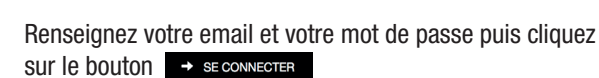

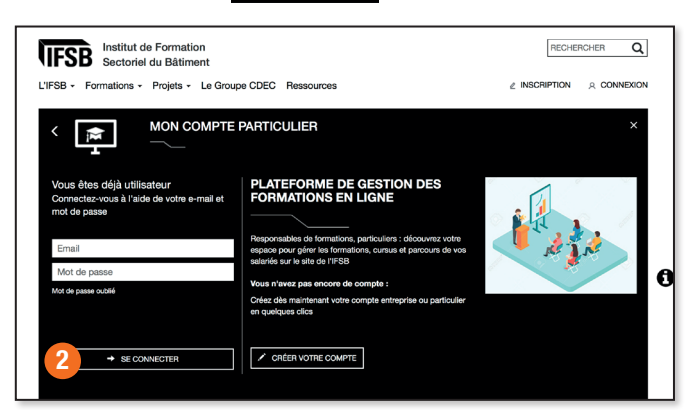

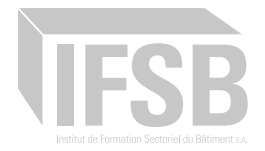

#### 4 Mettre à jour les informations de mon compte en ligne

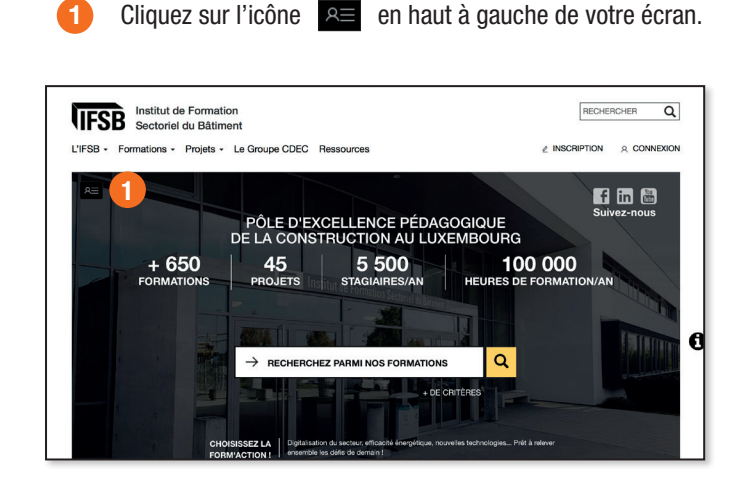

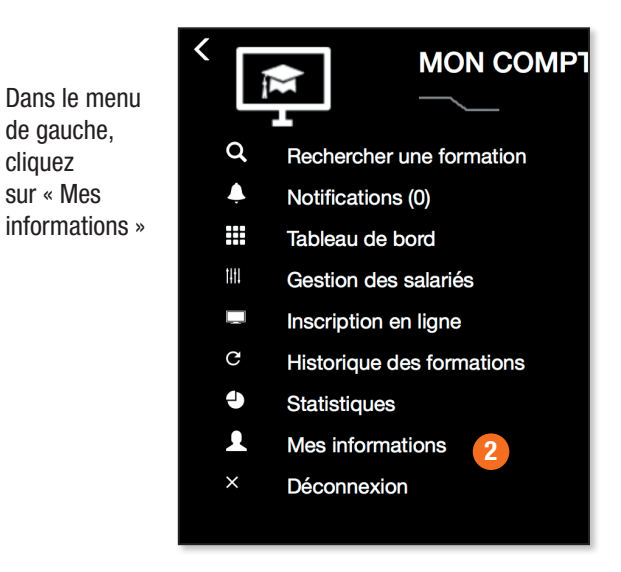

Cliquez sur « Inscription complément »

| Vous souhaitez           | maintenant :                      |
|--------------------------|-----------------------------------|
|                          | 4 COMMENCER À SAISIR VOS SALARIÉS |
| RECHERCHER UNE FORMATION | A NOUVEAU MOT DE PASSE            |
|                          |                                   |

cliquez

Mettez à jour les informations de votre compte en ligne puis cliquez sur le bouton **AVALDER** en bas de page.

| Fichier logo de l'entreprise     Modifier        |                                                                                                    |
|--------------------------------------------------|----------------------------------------------------------------------------------------------------|
| Autro 4                                          | Quel est le domaine d'intervention principal, le cœur de métier ?                                            |
| non-défni 🕴                                      | Effectif de l'entreprise                                                                                     |
| Téléphone du standard Fax                        | C Téléphone/fax du standard                                                                                  |
| contact@idepix.fr                                | Ces informations nous aident à vous contacter en cas d'absence du responsable                                |
| Adresse de facturation de l'entreprise           | Adresse de facturation de l'entreprise, A remplir uniquement si l'adresse est différente     du siège social |
| Ville Code postal                                |                                                                                                    |
| Pays 🛟                                           |                                                                                                    |
| Téléphone fixe du responsable GSM du responsable | Pour plus de réactivité !                                                                                    |
|                                                  |                                                                                                    |

#### Astuce :

Ajouter le logo de votre entreprise pour personnaliser l'ensemble des pages et des documents de votre compte en ligne.

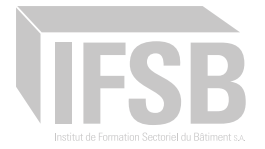

## Ajouter un salarié à ma liste de salariés

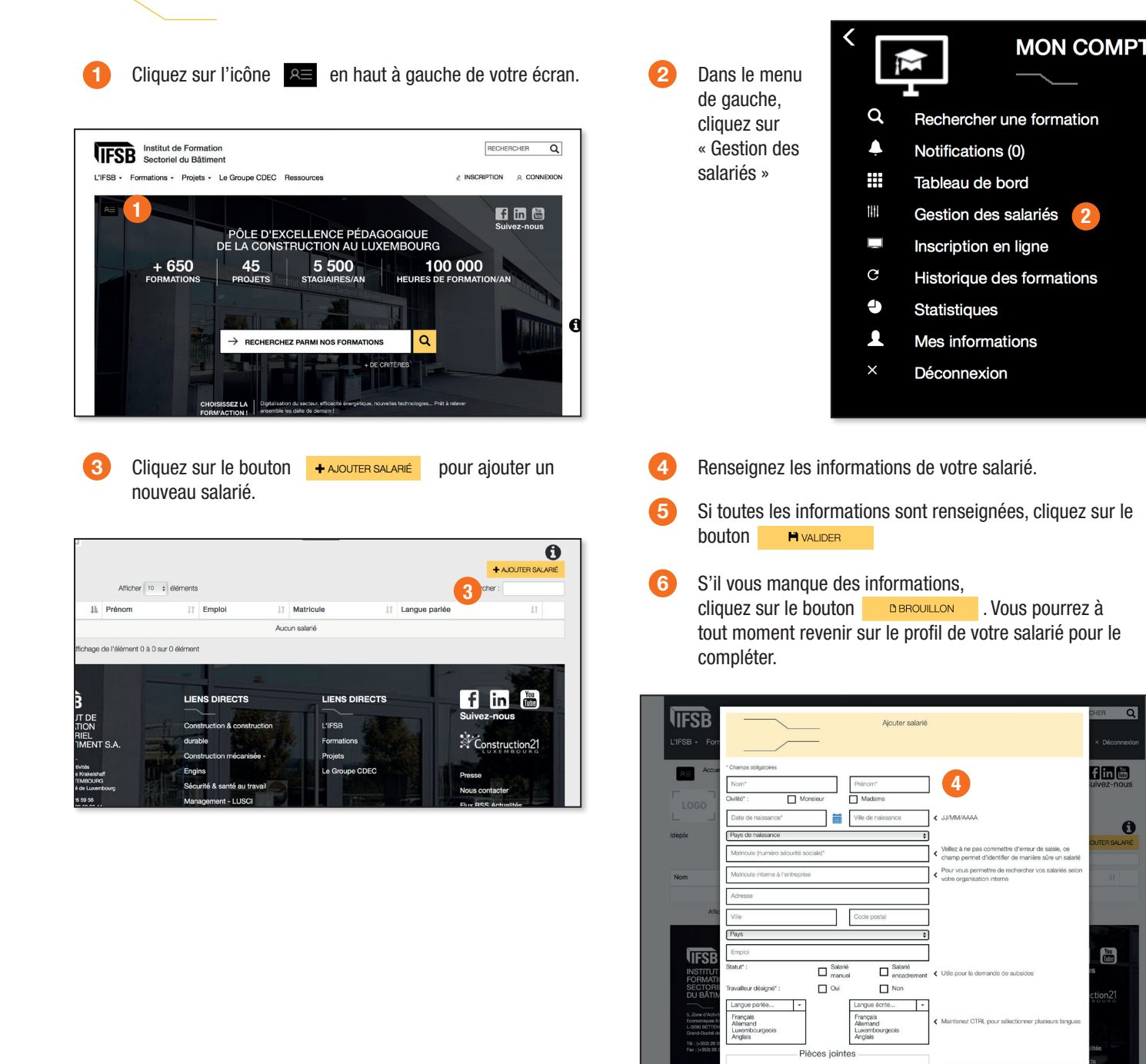

La liste de vos salariés se met à jour. Vous pouvez utiliser le moteur de recherche en haut à droite pour retrouver plus rapidement un de vos salariés.

#### 0 + AJOUTER Afficher 10 + éléments L1 Emploi It Prénom Langue parlé

#### Attention !

Q

0

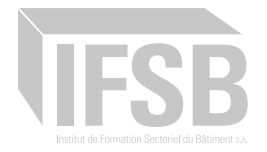

## 6 Pré-inscrire un salarié à une formation

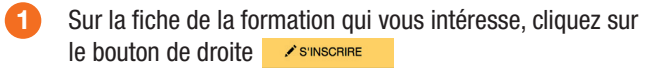

Note : certaines formations présentent des conditions d'admissions pour pouvoir s'inscrire (voir paragraphe « pré-requis »).

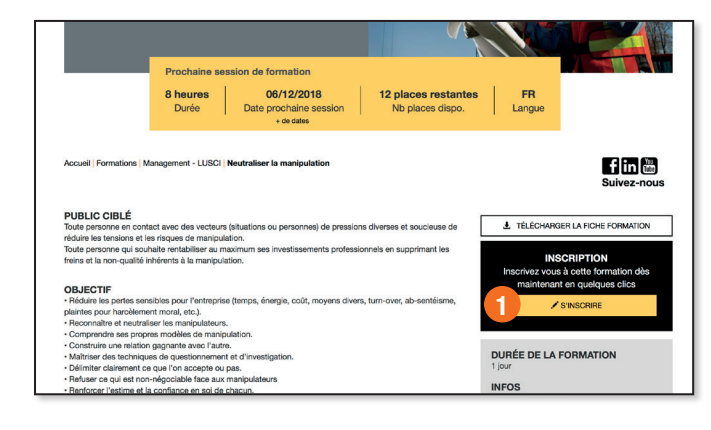

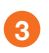

Cochez les salariés que vous souhaitez inscrire à la session puis cliquez sur le bouton + Alouter Les SALARIÉS SÉLECTIONNÉES

|                               | Salariés in<br>M4096 Ne<br>Nb places dis<br>Langue : FR | nscrits à la<br>autraliser<br>apo. : 12       | a session<br>la manipu                      | 1 du 6 déce<br>lation     | embre 2018 | Ø                       | Con<br>inscrite | vocation de tous les | CHER Q               |
|-------------------------------|---------------------------------------------------------|-----------------------------------------------|---------------------------------------------|---------------------------|------------|-------------------------|-----------------|----------------------|----------------------|
| AE Accue                      | Aucun sala                                              | arié inscrit i                                | à cette sess                                | tion                      |            |                         |                 | NOUVEAU SALARIÉ      | fin ()<br>uivez-nous |
| 3<br>Sessions de              | + AJOU<br>ou attrapez s<br>dans l'espaci                | ITER LES SAL<br>Ion avatar av<br>e réservé de | ARIÉS SÉLEC<br>ac la souris e<br>la session | CTIONNÉS<br>t déplacez le | 2-00012    | >®                      |                 |                      | 0                    |
| Réf. 11 Libel                 | Afficher 10                                             | ¢ éléments                                    |                                             |                           |            | n-                      | Recherche       | r:                   | 11                   |
| 1 Neutr                       | Tous                                                    | Avatars                                       | Nom ↓1                                      | Prénom 1                  | Emploi 11  | Matricule interne à l'e | ntreprise 🕼     | Langue parlée 🕼      | s ouvertes 🕼         |
|                               |                                                         |                                               | DE NIRO                                     | Michel                    |            |                         |                 | FR                   |                      |
| 3                             | ø                                                       | 8                                             | ROBERT                                      | David                     |            |                         |                 | FR                   | 1                    |
| Pas de sessi<br>de préférence | Affichage de                                            | l'élément 1 à                                 | 2 sur 2 élém                                | ients                     |            |                         |                 | 1                    |                      |

Attention ! Vous ne pourrez pas inscrire à une session de formation un salarié dont le statut est Brouillon

2 Si une session de formation est programmée, elle s'affiche dans la liste.

Sélectionnez la session de formation qui vous intéresse en cliquant sur l'icône (3) ou 🕼

Note : veuillez vérifier la langue de chaque session avant vos inscriptions.

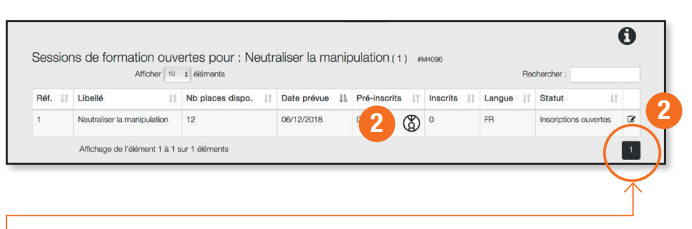

#### Attention !

Il peut y avoir plusieurs pages de sessions programmées.

 Les salariés pré-inscrits s'affichent dans la liste supérieure avec le statut « en attente ».
 Une fois les pré-inscriptions validées par le service formation de l'IFSB, le statut passera en « Inscrit ».

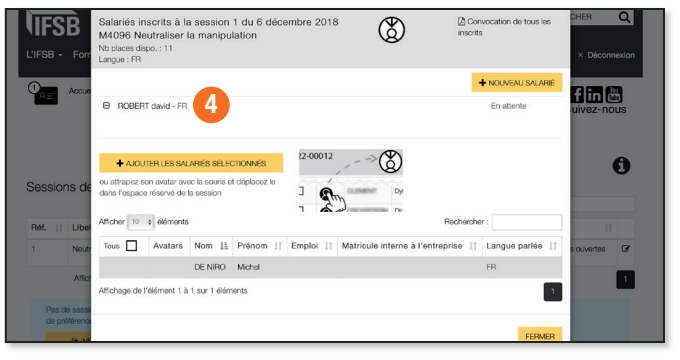

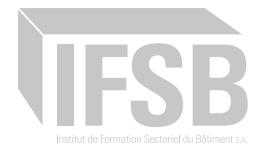

## 7 Inscrire un salarié en liste d'attente

1

3

(

Sur la fiche de la formation qui vous intéresse, cliquez sur le bouton de droite

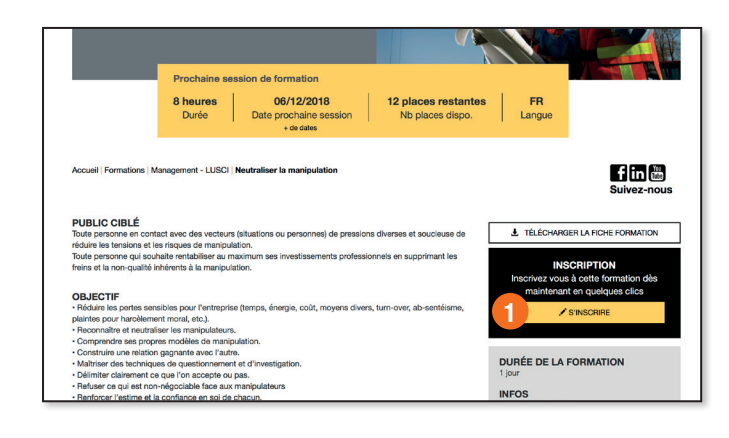

En haut à droite, sélectionnez la langue de préférence souhaitée.

Cochez les salariés que vous souhaitez inscrire en liste d'attente puis cliquez sur le bouton + AJOUTER LES SALARÉS SÉLECTIONNES

|    |                  | ~               |                 | Ajout    | er des salariés                  |         |                  |     |
|----|------------------|-----------------|-----------------|----------|----------------------------------|---------|------------------|-----|
| T  |                  |                 |                 |          |                                  |         |                  |     |
| е  | M                | 4096 Neutra     | liser la manipu | ulation  | Langue de préférence*            | FR      |                  | \$  |
| l  | Afficher 10 :    | éléments        |                 |          | F                                | lecherc | her:             |     |
| l  | Tous             | Nom 🕌           | Prénom 11       | Emploi 1 | Matricule interne à l'entreprise | 11      | Langue parlée    | 11  |
|    |                  | DE NIRO         | Michel          |          |                                  |         | FR               |     |
|    | ☑                | ROBERT          | David           |          |                                  |         | FR               |     |
|    | Affichage de l'e | élément 1 à 2 s | sur 2 éléments  |          |                                  |         |                  | 1   |
| el |                  |                 |                 |          |                                  |         |                  |     |
| tr |                  |                 |                 |          | FERMER + AJOUTER                 | LES SA  | LARIÉS SÉLECTION | NÉS |
| Ł  |                  |                 |                 |          |                                  |         |                  |     |

Si aucune session de formation est programmée ou qu'aucune session de formation ne correspond à vos attentes, cliquez sur le bouton Cochez les salariés que vous souhaitez inscrire à la session puis cliquez sur le bouton

|           |                              | Nb places dispo.                                                    | Date prévue                | Pré-inscrits        | Inscrits 11 | Langue 🕼 | Statut 11             |
|-----------|------------------------------|---------------------------------------------------------------------|----------------------------|---------------------|-------------|----------|-----------------------|
| 1         | Neutraliser la manipulation  | 12                                                                  | 06/12/2018                 | ° 🕲                 | 0           | FR       | Inscriptions ouvertes |
|           | Affichage de l'élément 1 à 1 | sur 1 éléments                                                      |                            |                     |             |          | 1                     |
|           |                              |                                                                     |                            |                     |             |          |                       |
|           |                              |                                                                     |                            |                     |             |          |                       |
| Pas de    | session ouverte qui vous con | vienne ? Inscrivez vos salarié                                      | is en liste d'attente et   | proposez une langue |             |          |                       |
| de préf   | férence                      |                                                                     |                            |                     |             |          |                       |
|           |                              |                                                                     |                            |                     |             |          |                       |
| ۷.        | C+ INSCRIPTION EN LISTE D'A  | ITENTE                                                              |                            |                     |             |          |                       |
|           |                              |                                                                     |                            |                     |             |          |                       |
|           |                              |                                                                     |                            |                     |             |          |                       |
|           | ■4 → (\$) Pn                 | ur aicuter un salarié de la file d'at                               | tente à une nouvelle sess  | ion,                |             |          |                       |
| 4         |                              |                                                                     |                            |                     |             |          |                       |
| *         | att                          | rapez son avatar avec la souris el                                  | déplacez le dans l'espac   | 0                   |             |          |                       |
| *         | att                          | rapaz son avatar avec la souris el<br>ervé de la session souhaitée  | déplacez le dans l'espec   | 0                   |             |          |                       |
|           | ent A rée                    | rapaz son avatar avec la souris el<br>ervé de la session souhaitée  | déplacez le dans l'espa:   | 20                  |             |          |                       |
| י<br>פוני | att<br>rée                   | rapaz son avatar avec la souris e<br>revé de la session souhaitée   | : déplacez le dans l'espa: | 20                  |             |          |                       |
| `<br>۲    |                              | rapez son avatar avec la souris el<br>lervé de la session souhaitée | t déplacez le dans l'espa: | 20                  |             |          |                       |

- 5 Un message vert vous informe que la mise en liste d'attente a bien été effectuée.
- 6 Les salariés en liste d'attente s'affichent dans la liste inférieure.

|                                 |                                                                                                    |                   |                                                                                                    | La                                                                                                    | sélection a blen                                                                                 | té ajou                      | tée à la liste                               | d'attente  | 8                                    |        |    |                               |         |    |   |
|---------------------------------|----------------------------------------------------------------------------------------------------|-------------------|----------------------------------------------------------------------------------------------------|----------------------------------------------------------------------------------------------------|--------------------------------------------------------------------------------------------------|------------------------------|----------------------------------------------|------------|--------------------------------------|--------|----|-------------------------------|---------|----|---|
| Session                         | ns de fo                                                                                                    | ormation o        | ouvertes                                                                                            | pour : Ne                                                                                                    | utraliser la                                                                                     | mani                         | pulation                                     | (1) #      | M4096                                |        |    |                               |         |    |   |
|                                 |                                                                                                    | Afficher          | 10 e ólór                                                                                           | nents                                                                                                    |                                                                                                  |                              |                                              |            |                                      |        | Ro | chercher :                    |         |    |   |
| Réf. ↓†                         | Libellé                                                                                                    |                   | .↓† Nb pi                                                                                           | laces dispo.                                                                                                    | 1 Date prév                                                                                      | io li                        | Pré-inso                                     | rits 👘     | Inscrits                             | Langue | 11 | Statut                        |         | 11 |   |
| 1                               | Neutralise                                                                                                    | ar la manipulatio | an 11                                                                                               |                                                                                                    | 06/12/201                                                                                        |                              | <b>@</b> 1                                   | ٢          | 0                                    | FR     |    | Inscriptions                  | ouverte | 8  | ß |
|                                 | Affichage                                                                                                    | de l'élément 1    | à 1 sur 1 616                                                                                       | ments                                                                                                    |                                                                                                  |                              |                                              |            |                                      |        |    |                               |         | 1  | 1 |
| Pas o                           | e session o                                                                                                    | uverte qui vous   | convienne ?                                                                                         | Inscrivez vos sa                                                                                                    | lariés en liste d'a                                                                              | tente e                      | t proposez u                                 | ine langue |                                      |        |    |                               |         |    |   |
| Pas o<br>de pr                  | e session o<br>Hérence                                                                                                    | uverte qui vous   | convienne ?                                                                                         | Inscrivez vos sa                                                                                                    | lariés en liste d'a                                                                              | tente e                      | t proposez u                                 | ine langue |                                      |        |    |                               |         |    |   |
| Pas o<br>de pr                  | e session o<br>élérence<br>() INSCRI                                                                                                    | uverte qui vous   | D'ATTENTE                                                                                           | Inscrivez vos sa                                                                                                    | ilariés en liste d'a                                                                             | tente e                      | t proposez (                                 | ine langue |                                      |        |    |                               |         |    |   |
| Pas c<br>de pr                  | e session o<br>áférence<br>(* INSCRI                                                                                                    | PTION EN LISTE    | D'ATTENTE                                                                                           | Inscrivez vos sa                                                                                                    | ilariés en liste d'a                                                                             | tente e                      | t proposez (                                 | ine langue |                                      |        |    |                               |         |    |   |
| Pas c<br>de pr                  | e session o<br>siference<br>(+ INSCRI                                                                                                    |                   | Pour ajouter<br>attrapez son                                                                        | un salarió de la file<br>avatar avec la sou                                                                             | d'attente à une no<br>ris et déplacez le da                                                      | velle ser                    | it proposez i<br>ssion,<br>ace               | ine langue |                                      |        |    |                               |         |    |   |
| Pas o<br>de pr                  | e session o<br>silérence<br>• INSCRI<br>• 4                                                                                                    |                   | Pour ejouter<br>diffrance som<br>réservé de la                                                      | un salarié de la file<br>avatar avec la sou<br>acesion souhaitée                                                        | ilariés en liste d'a<br>d'attente à une no<br>ris et déplacez le da                              | vale se<br>ns l'esp          | it proposez i<br>ision,<br>ace               | ine langue |                                      |        |    |                               |         |    |   |
| Pas o<br>de pr                  | e session o<br>Mérence<br>(+ INSCR                                                                                                    |                   | Pour ejouter<br>diservé de la                                                                       | Unscrivez vos sa<br>un salarió de la file<br>avatar avec la sou<br>session souhaitóe                                    | ilariés en liste d'a<br>d'attente à une no<br>ris et déplacez le da                              | vale se<br>ns l'esp          | it proposez i<br>ision,<br>isio              | ine langue |                                      |        |    |                               |         |    |   |
| Pas de pr                       | e session o<br>stérence<br>• INSCR<br>• 4                                                                                                    | PTION EN LISTE    | Pour ejouter<br>attrapez son<br>réservé de la                                                       | un salarié de la file<br>avatar avec la sou<br>accesion souhaitée<br>ssion pour                                         | ed'attente à une no<br>rie et déplacez le dé<br>: Neutralis                                      | vole se<br>ns l'esp          | asion,<br>ace<br>manipu                      | ation (    | 1) #M4096                            |        |    |                               |         |    |   |
| Pas c<br>de pr                  | e session o<br>iffrence<br>• INSCRI<br>• 4<br>• 4<br>• 4<br>• 5<br>• 6<br>• 1<br>• 5<br>• 6<br>• 1<br>• 1<br>• 1<br>• 1<br>• 1<br>• 1<br>• 1<br>• 1<br>• 1<br>• 1 | PTICN EN LISTE    | Pour ejouter<br>attrapez son<br>réservé de la<br>e de ses<br>10 • élér                              | un salarió de la file<br>avatar evec la sou<br>acession souhatée<br>ssion pour<br>nents                                 | d'attente à une no<br>re d'attente à une no<br>ris et déplacez le de<br>: Neutralis              | vole se<br>na l'esp<br>Er la | asion,<br>acco<br>manipu                     | lation (   | 1) #144096                           |        | Re | chercher :                    |         |    |   |
| Pas c<br>de pr<br>J<br>Salarié: | e session o<br>Micronos<br>e INSCRI<br>e 4<br>s en list<br>Nom 11                                                                                                 | PTICN EN LISTE    | Convienne ?<br>D'ATTENTE<br>Pour ejouter<br>attrapez son<br>réservé de la<br>e de ses<br>10 c é dér | un salarié de la file<br>avatar evec la sou<br>cession souhatée<br>SSION POULT<br>nents<br>Matricule im<br>l'entreprise | adarides en liste d'a<br>d'attarrite à une no<br>ris et déplacez le da<br>: Neutralis<br>terne à | vale se<br>rs l'esp<br>2r la | asion,<br>acco<br>manipu<br>Langue<br>parlée | lation (   | 1) #M4096<br>Langue de<br>préférence |        | Ro | chercher : Date<br>nscription | 11      |    |   |

Vous serez automatiquement averti par mail lorsqu'une nouvelle session sera ajoutée par l'IFSB.

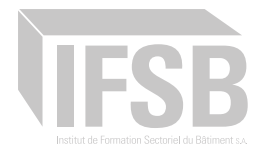

## 8 Visualiser l'ensemble de mon personnel inscrit à une session de formation ou en liste d'attente

ligne ».

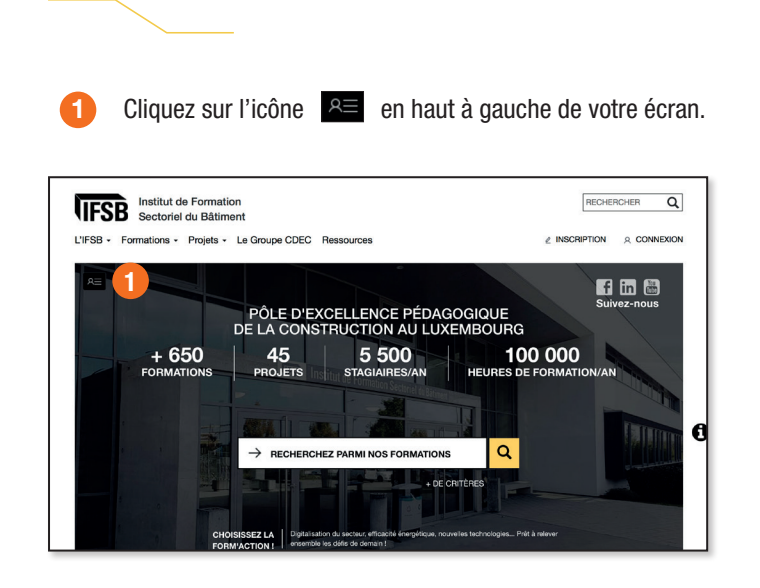

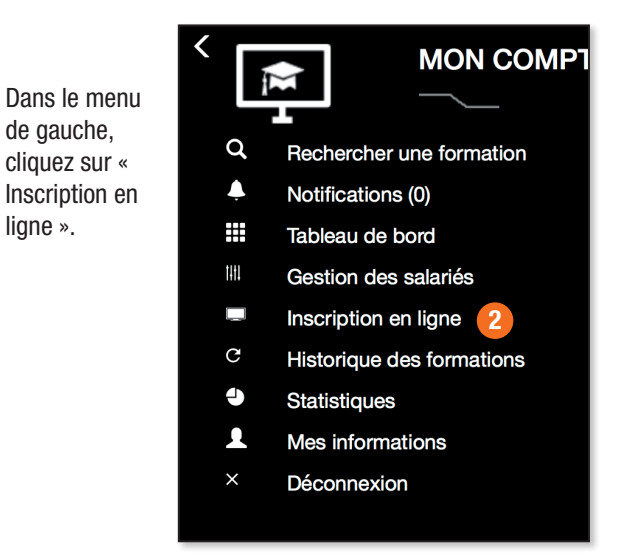

3 La liste de l'ensemble de vos salariés inscrits pour une session à venir ou inscrits en liste d'attente s'affiche.

| Accuei   Inteription en ligne    | tion en ligne          |
|----------------------------------|------------------------|
| Neutraliser                      | la manipulation #M4096 |
| #1<br>6 décembre 2018, 12 places |                        |
| ROBERT david En atte             | ta                     |
| Salar                            | és en liste d'attente  |
| ROBERT david                     |                        |
|                                  |                        |
|                                  |                        |

Vous pouvez imprimer cette liste en appuyant en même temps sur les touches « Ctrl » et « P » de votre clavier.

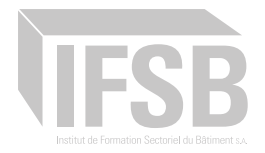

# 9 Annuler une inscription

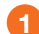

2

Accédez à la page « Inscription en ligne ».

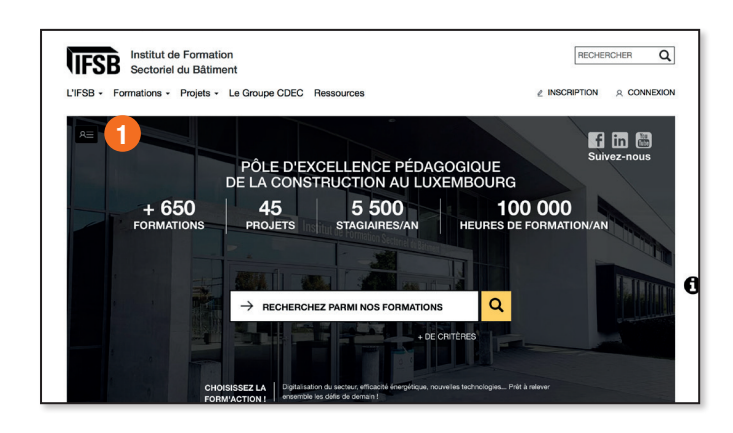

Cliquez sur la référence de la session de formation concernée par votre annulation.

|              | Réceptulat des différentes formation            | on en ligne<br>en cours ou à venir suivies par vos saterités | Suivez-nous |
|--------------|-------------------------------------------------|--------------------------------------------------------------|-------------|
|              | Attestation à la conduite en sécurité des plate | -formes élévatrices mobiles de personnes #E3027              |             |
|              | Salariés e                                      | n liste d'attente                                            |             |
| ROBERT david |                                                 |                                                              |             |
|              | Neutraliser la m                                | anipulation #M4096                                           |             |
|              | #1<br>6 décembre 2018, 12 places                |                                                              |             |
| ROBERT david | En attente                                      |                                                              |             |
|              | Salariés e                                      | n liste d'attente                                            |             |
| ROBERT david |                                                 |                                                              |             |
|              |                                                 |                                                              |             |

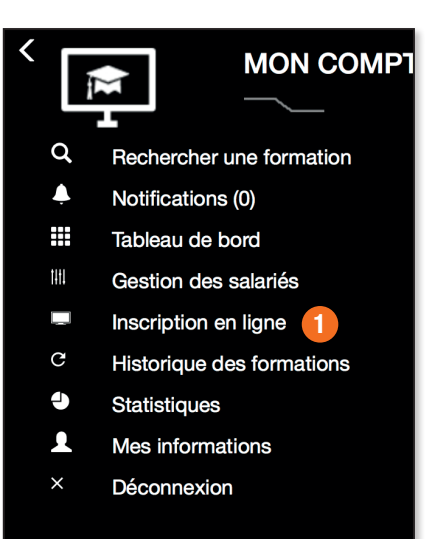

3 Cliquez sur le bouton situé à gauche du nom du salarié que pour lequel vous souhaitez annuler l'inscription.

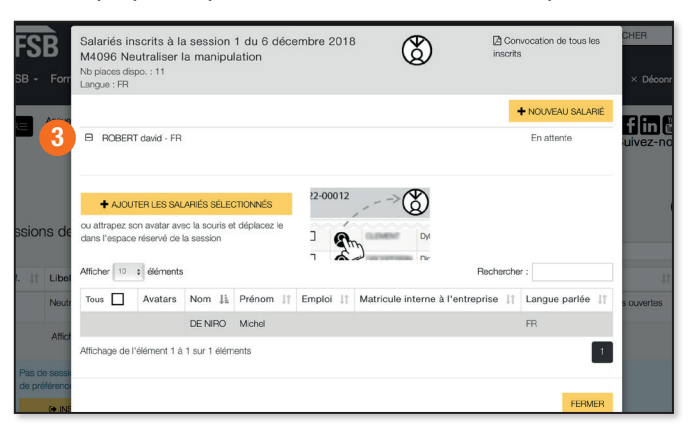

4 La liste de vos salariés inscrits à cette session de formation s'est mise à jour et le salarié annulé a été retiré de cette liste.

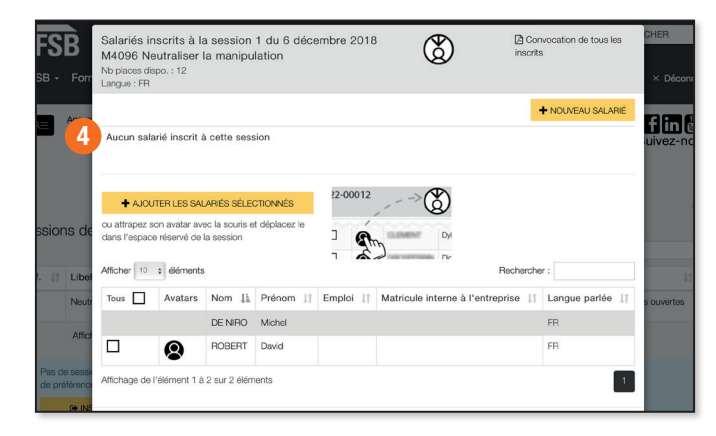

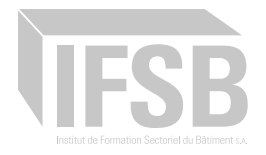

# **10** Remplacer une inscription

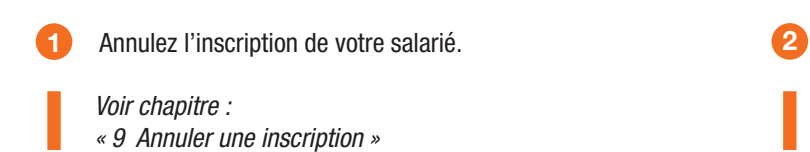

Voir chapitre : « 6 Pré-inscrire un salarié à une formation » »

Pré-inscrivez votre nouveau salarié.

## Visualiser le niveau d'avancement des sessions de formation

2

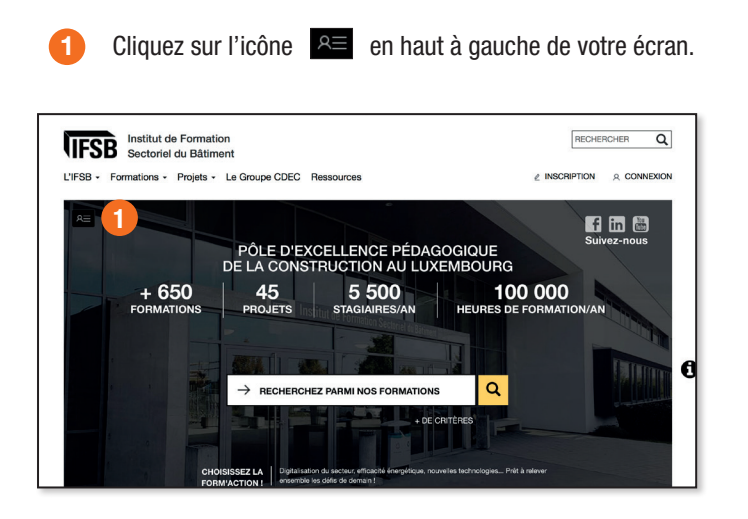

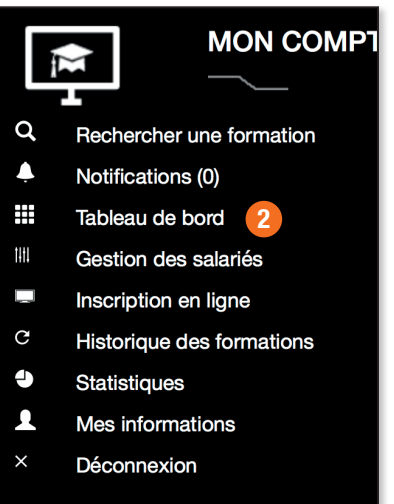

3 Dans l'encadré « Sessions de formation programmées », vous pouvez visualiser le nombre de vos inscriptions ainsi que l'état d'avancement de la session.

Pour des informations plus détaillées, vous pouvez cliquer sur l'icône 🕝

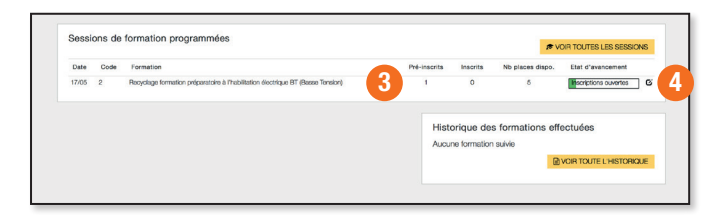

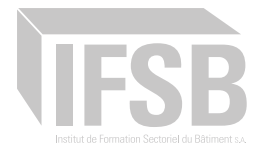

# 12 Visualiser le parcours de formation d'un salarié

2

salariés »

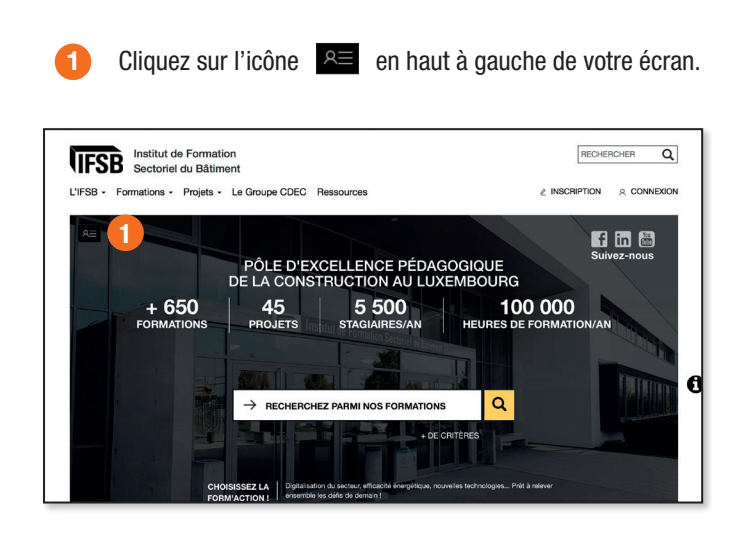

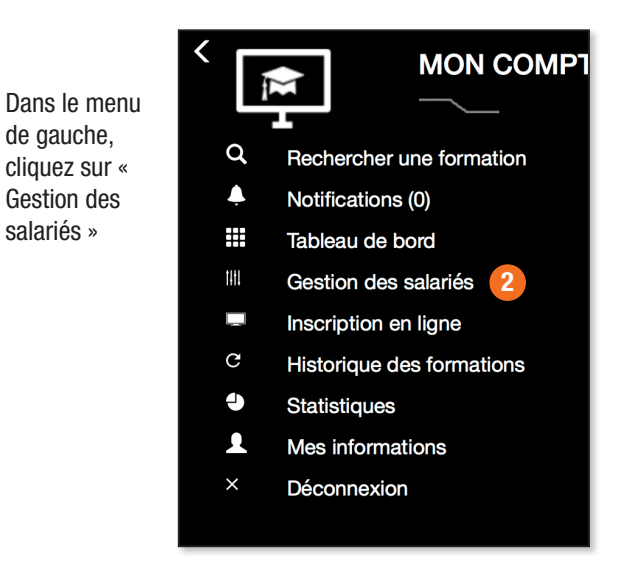

3

Cliquez sur le NOM ou sur le Prénom du salarié concerné.

| Nom     | 12 | Prénom 1 | Emploi 11 | Matricule 1   | Langue parlée |             |
|---------|----|----------|-----------|---------------|---------------|-------------|
| DE NIRO |    | michel   |           | 1651234567890 | FR Broullon   | C B         |
| DUBOIS  |    | Ernest   |           | 1891234567890 |               | <b>©</b> ′⊖ |
| ROBERT  |    | david    |           | 1871234567890 | FR            | C B         |

Le parcours de formation de votre salarié s'affiche en bas 4 de page.

| 4          | Monsieur DUBOIS Ernest<br>Né le 05/10/1990  |             |      |    |          |           |  |  |  |  |  |
|------------|---------------------------------------------|-------------|------|----|----------|-----------|--|--|--|--|--|
|            | Matricule (numéro sécurité sociale) : 18912 | 34567890    |      |    |          |           |  |  |  |  |  |
|            | Adresse : , -                               |             |      |    |          |           |  |  |  |  |  |
|            | Salarié manuel, Travailleur désigné         |             |      |    |          |           |  |  |  |  |  |
| Suivi de l | a formation                                 | CP Mettre à | lour |    |          |           |  |  |  |  |  |
|            | Afficher 10 ¢ éléments                      |             |      |    | Red      | hercher : |  |  |  |  |  |
| Réf.       | 11 Libellé                                  | 11          | Date | 11 | Résultat | 11        |  |  |  |  |  |
|            | Audune formation sulvie                     |             |      |    |          |           |  |  |  |  |  |
| Α          | flichage de l'élément 0 à 0 sur 0 élément   |             |      |    |          |           |  |  |  |  |  |

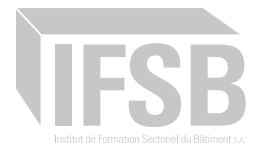

**13** Suivre les activités de mon compte en ligne (notifications)

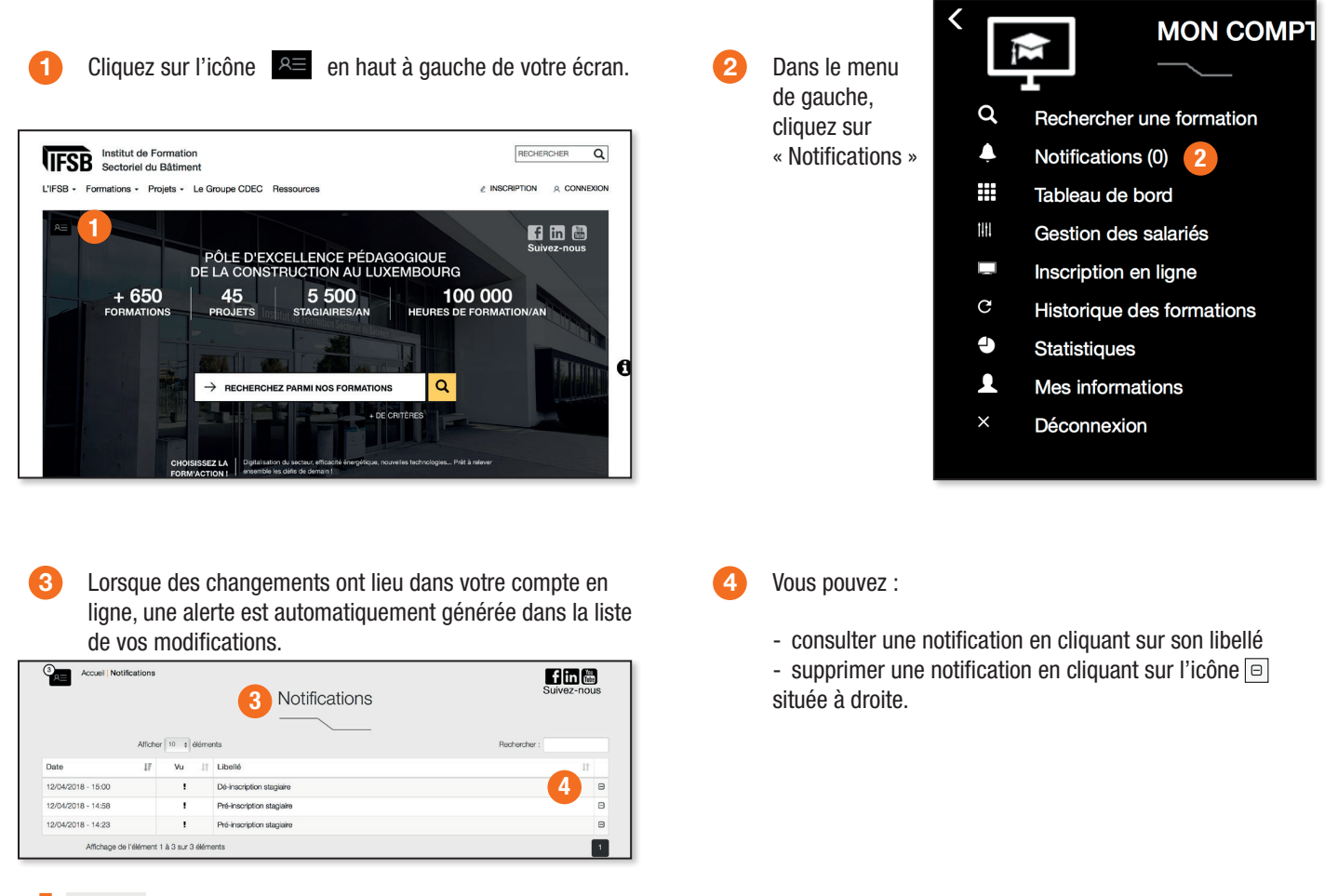

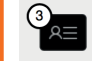

Une info-bulle située en haut à gauche vous indique à tout moment le nombre de notifications non-lues de votre compte.

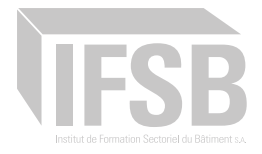

## 14 Visualiser et exporter mes statistiques de formation

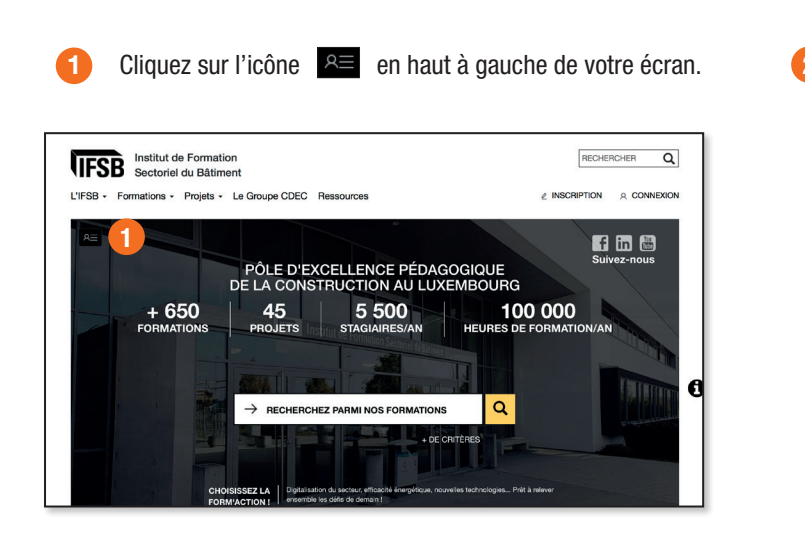

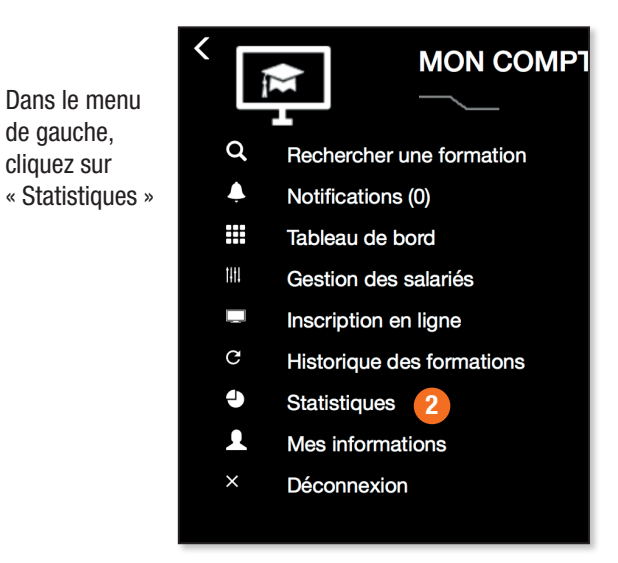

Sélectionnez la période qui vous intéresse à l'aide des curseurs.

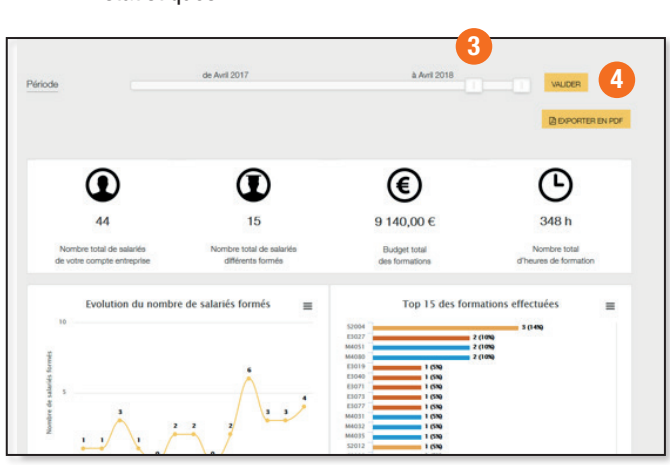

Cliquez sur le bouton VALIDER pour mettre à jour les statistiques.

Vous pouvez télécharger vos statistiques en cliquant sur le bouton BEXPORTER EN PDF

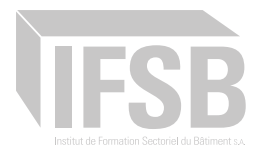

# 15 Identifier mes salariés qui ont besoin d'un recyclage 16 Organiser mon plan de formation 17 Exporter la liste des salariés de mon compte en ligne 18 Générer mon rapport de demande de subside pré-rempli

A venir...